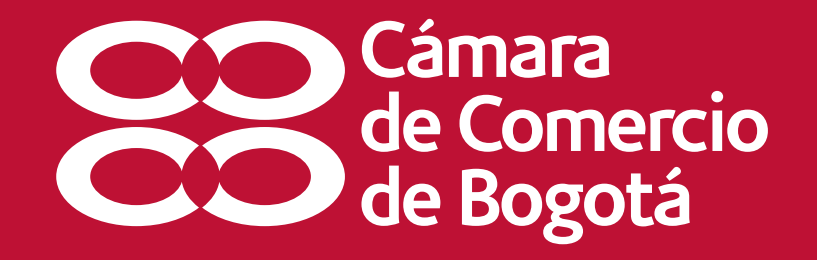

# Instructivo para la Compra certificados electrónicos

# Contenido

- 1. Generalidades
- 2. Ingreso al servicio
- Pasos para comprar certificados
   Paso 1. Lea la información previa para verificar que el
  - servicio se ajusta a sus necesidades
  - Paso 2. Busque y seleccione la empresa de la cual solicita el certificado
  - Paso 3. Digite la cantidad de certificados que desea comprar
- 4. Digite los datos de quién realiza la compra
- 5. Compre certificados de otra empresa o continúe para realizar el pago.
- 6. Medios de pago
- 7. Descargue los certificados comprados

Este instructivo lo guiará para que usted pueda comprar certificados electrónicos a continuación encontrará las recomendaciones generales:

- En este instructivo encontrará las instrucciones para comprar certificados electrónicos:
- Los campos obligatorios están marcados con (\*) asterisco.
- Al correo registrado será enviado el link del cual puede descargar los certificados adquiridos en formato comprimido \*.zip. Verifique que cuente con el software necesario para descomprimirlos y acceder a ellos.
- Para realizar el pago a través del portal, verifique con su banco que su cuenta esté inscrita para realizar este tipo de transacciones.
- Este servicio está desarrollado para una óptima visualización en los navegadores Internet Explorer 7 y 8, Mozilla 3.0, Google Chrome y Opera 9.5 ó superior. Adicionalmente, debe tener instalado Acrobat Reader. Si no lo tiene, instálelo aquí.

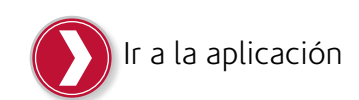

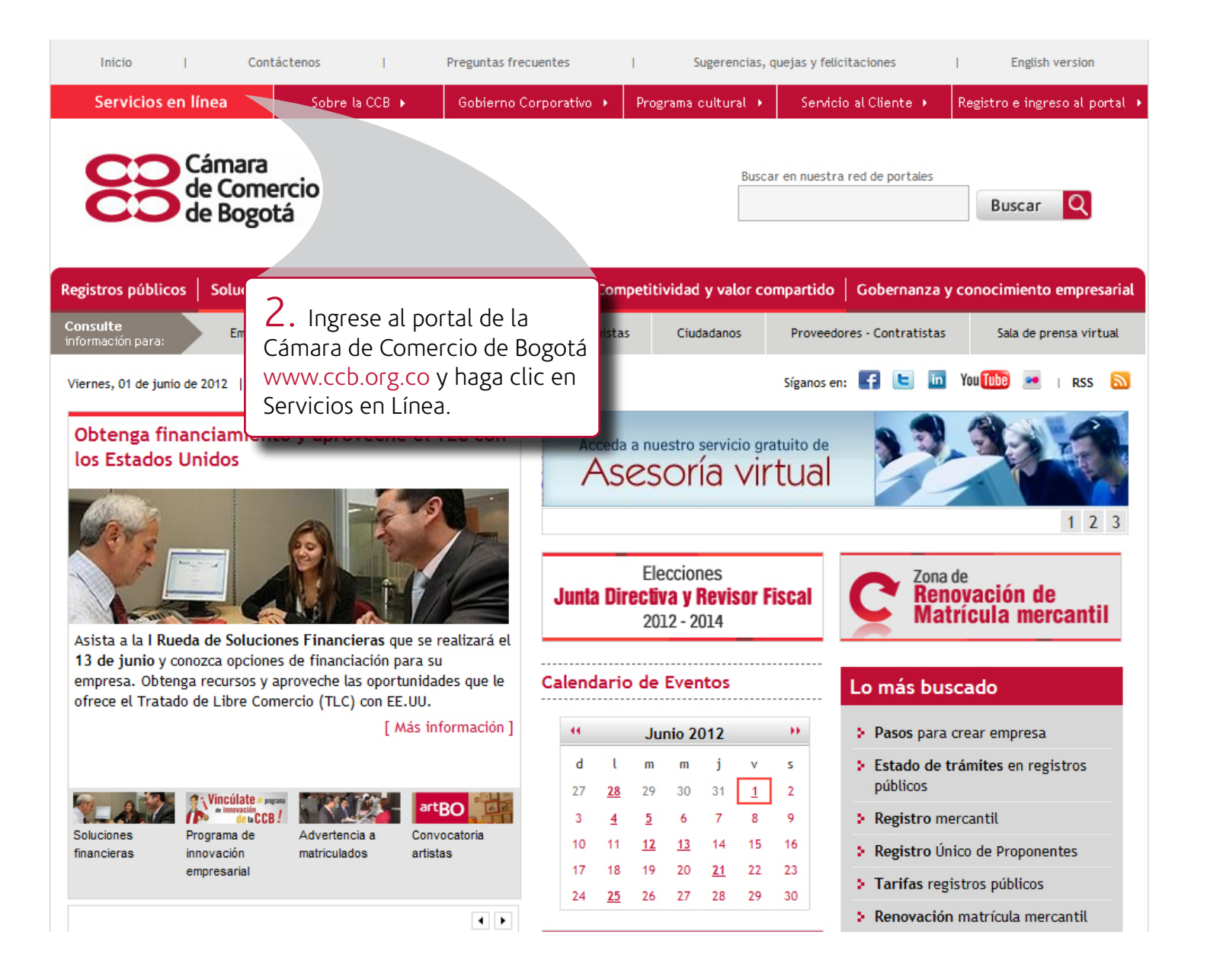

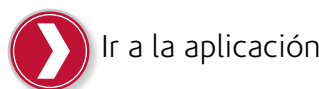

#### Servicios en Línea Soporte y ayuda en Línea: | Línea de Respuesta Inmediata 3830330 Chat Llamada virtual Ayuda INFORMACIÓN AYUDAS VIRTUALES TRÁMITES Renovaciones, certificados e inscripciones ŏ DESCARGAS CONSULTAS Solicitud clave para servicios virtuales Descarga de formularios prediligenciados para > Renovación matrícula mercantil > Nombres de empresas activas en el registro > Calculadora valor renovación matrícula mercantil (homonimia) renovación Certificados electrónicos (Nuevo) Actividad económica (Código CIIU) Formularios para trámites en versión \*.pdf > Recursos administrativos y/o revocatoria Marca ante Superintendencia de Industria y Descarga gratuita base de datos Círculo directa (Nuevo) Comercio (SIC) Afiliados CCB > Inscripciones de documentos en los libros del > Registro Único de Proponentes (RUP) **INSTRUCTIVOS** > Pago cuota afiliación Círculo de Afiliados CCB Paso a paso para crear empresa > Revisión virtual de actas > Bases de datos e información empresarial en Instructivos trámites virtuales CCB > Devolución pago progresivo matrícula mercantil CCB ESTADO DE TRÁMITES APRENDIZAJE -learning > De registros públicos 2. Ingrese a Certificados gistral > Ver órdenes de compra (trámites realizad electrónicos, a través del Campus virtual CCB internet) menú Trámites. > Ver Formularios de renovación por Intern > Listado documentos radicados

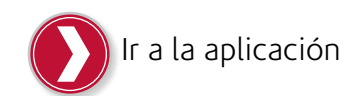

# Certificados electrónicos

La Cámara de Comercio de Bogotá (CCB) pone a su disposición este nuevo servicio que le permite comprar certificados electrónicos y verificar su autenticidad con total seguridad y validez jurídica.

Elija el servicio que se ajuste a su necesidad:

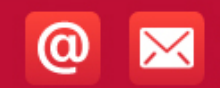

CERTIFICADOS ELECTRÓNICOS Validez impresa y electrónica

#### Compra de certificados de:

- Existencia y Representación legal personas jurídicas.
- · Matrícula de personas naturales, personas jurídicas y establecimientos de comercio.
- Certificado de registro de libros inscritos.
- Certificado negativo de registro de libros.
- Certificado de inscripción en el Registro Único de Proponentes (RUP)

Para acceder a este servicio, haga clic aquí.

Verificación validez: Para verificar la autenticidad del certificado electrónico que recibió en su e-mail, haga clic <u>aquí</u>.

3. Compruebe la autenticidad de la información contenida en los certificados expedidos a través de este servicio.

3. Desde ahora, usted podrá comprar certificados de:

• Existencia y Representación legal personas jurídicas.

• Matrícula de personas naturales, personas jurídicas y establecimientos de comercio.

- Certificado de registro de libros inscritos.
- Certificado negativo de registro de libros.

• Certificado de inscripción en el Registro Único de Proponentes (RUP)

a través de este nuevo servicio virtual que la Cámara de Comercio de Bogotá pone a su disposición.

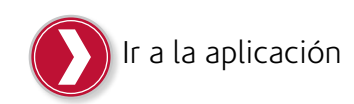

#### Compra certificados electrónicos

La Cámara de Comercio de Bogotá le brinda con total seguridad y validez jurídica según lo dispuesto en la ley 527 de 1999, la compra de certificados de:

- · Existencia y Representación legal personas jurídicas.
- · Matrícula de personas naturales, personas jurídicas y establecimientos de comercio.
- Certificado de registro de libros inscritos.
- Certificado negativo de registro de libros.
- Certificado de inscripción en el Registro Único de Proponentes (RUP).

#### Beneficios:

- Facilidad, ahorro en costos de desplazamientos e inmediatez en la compra y utilización de los certificados desde cualquier lugar y hora.
- Usted puede adquirir la cantidad de certificados que necesite y pagarlos a través de este portal con tarjetas de crédito, débito electrónico a su cuenta de ahorros o corriente (vía PSE) o en bancos autorizados (ver medios de pago). En nuestras series no se recibirá este pago.

## Pasos requeridos para adelantar la solicitud

- Acepte los términos y condiciones de uso del servicio.
- Busque la persona natural, persona jurídica o establecimiento de comercio del cual necesita el certificado.
- Seleccione la persona natural, persona jurídica o establecimiento de comercio, del cual necesita el certificado.
- Indique la cantidad y el tipo de certificados.
- Ingrese los datos de quien realiza la compra.
- Realice el pago: a través de nuestro portal con tarjeta débito o crédito (ver medios de pago) o si lo prefiere, puede imprimir la orden que llegará a su correo y pague en Bancos: Davivienda, Colpatria, Santander, AV Villas y Banco de Occidente.
- Aprobado el pago, recibirá un segundo correo, en el que se le indicará el link para descargar los certificados solicitados.

Términos y condiciones del servicio

Los términos y condiciones tienen carácter obligatorio y vinculante, por lo que cualquier usuario que decida utilizar los servicios de "recursos administrativos y/o las solicitudes de revocatoria directa", acepta su contenido y se obliga a cumplirlos.

Por lo anterior, el usuario solicitante se obliga a ejecutar a cabalidad todas instrucciones dispuestas a lo largo del trámite. El seguimiento de las instruco adecuada prestación del servicio.

Cualquier persona que utilice el sitio o los servicios se sujetará a los presentes térn y a todas las políticas y principios aplicables por la Cámara de Comercio de Bog virtuales.

La Cámara de Comercio de Bogotá se reserva el derecho de modificar en cualquier momento el contenido del sitio o de los presentes términos y condiciones, por lo que se sugiere a los usuarios consultar periódicamente el contenido de estos términos y condiciones así como del sitio, a fin de enterarso de dichas modificaciones. Las cuales lo serán aplicables

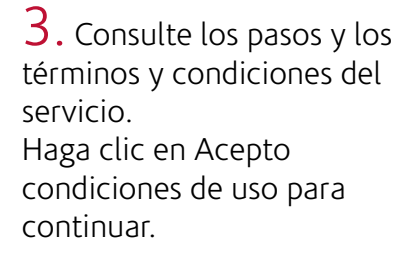

Ir a la aplicación

A continuación usted encontrará los cuatro criterios de búsqueda asociados al servicio, seleccione solo una de las cuatro alternativas de búsqueda. Una vez digitada la información haga clic en el botón Buscar.

| Identificación                                                                                                    |                                     |      |                                          |
|----------------------------------------------------------------------------------------------------|-------------------------------------|------|------------------------------------------|
| Seleccione el tipo de identificación y digite poste                                                                           | riormente el número asociado sin pu | ntos | ni guiones:                              |
| Clase de identificación:                                                                                                    | Cédula de ciudadanía 🔹              |      |                                          |
| Número de identificación:                                                                                                    |                                     | ] •  | Buscar                                   |
| Nombre o razón social                                                                                                    |                                     |      |                                          |
| Digite el nombre o razón social, sin caracteres<br>especiales                                                                 |                                     | ] •  | Buscar                                   |
| Palabra clave                                                                                                    |                                     |      | 3. Haga clic en el botón buscar, ubicado |
| Digite una palabra para su búsqueda. Si desea<br>buscar más de una palabra, haga clic en el botón<br>'Agregar palabra clave': |                                     | ] •  | frente al campo diligenciado.<br>Bu      |
|                                                                                                    | Agregar palabra clave               |      |                                          |
| Matrícula Mercantil o Inscripción de Entidad si                                                                               | n ánimo de lucro (ESAL)             |      |                                          |
| Seleccione el tipo de registro:                                                                                               |                                     |      |                                          |
| ● Persona natural, sociedad civil o comercial, e ○ Proponente                                                                 | stablecimientos de comercio, ESAL   |      |                                          |
| Digite el número de registro o inscripción:                                                                                   |                                     | ] 🧄  | Buscar                                   |

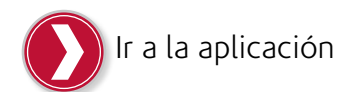

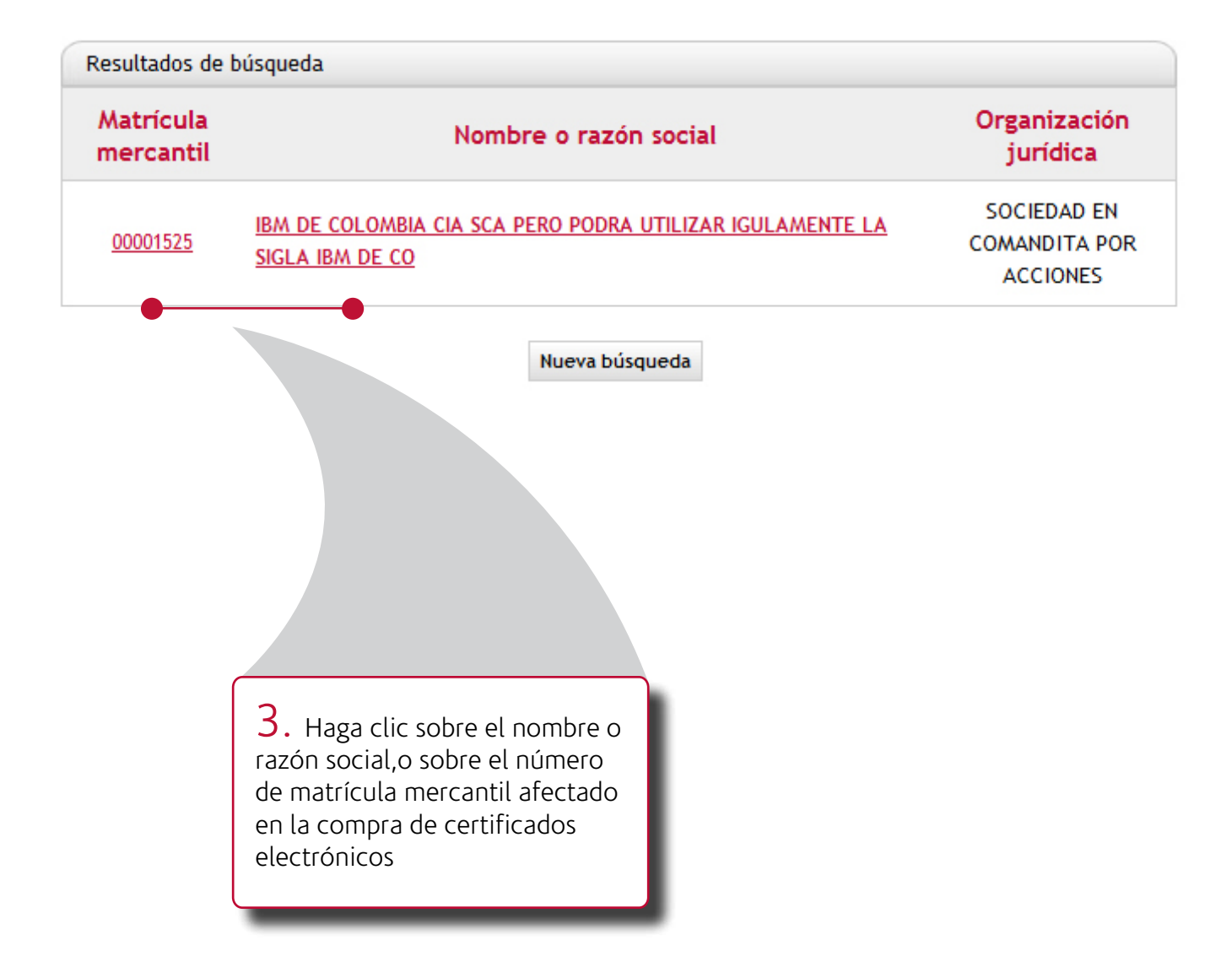

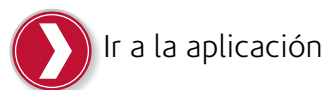

| <b>3.</b> Este listado corresponde a los certificados que expiden la Cámara de Comercio de Bogotá para la empresa seleccionada, digite la cantidad que necesita de cada uno de ellos. | Nombre ó razón social:<br>Matrícula:<br>Inscripción proponente:<br>Tipo de organización:                                     | Ree DE COLOMBRE CA SCA PERO POERA UTILIENE KOLAMENTE LA SKILA<br>Rei DE CO<br>REELSE<br>REELSE<br>SUCCESE DE COMMENTA POR ACCOMES |
|----------------------------------------------------------------------------------------------------|----------------------------------------------------------------------------------------------------|----------------------------------------------------------------------------------------------------|
|                                                                                                    | Indique el tipo y número de cer                                                                                              | tificados que necesita le sean expedidos                                                                                          |
|                                                                                                    | Cantidad                                                                                                    | Detalle certificados solicitados                                                                                                  |
|                                                                                                    | 0 MATRICULA MERC                                                                                                    | ANTIL                                                                                                    |
|                                                                                                    | 0 EXISTENCIA Y REP                                                                                                    | ERESENTACION LEGAL O INSCRIPCION DE DOCUMENTOS REGISTRO MER                                                                       |
|                                                                                                    | 0 LIBROS DE COMER                                                                                                    | RCIO                                                                                                    |
|                                                                                                    | 0 INSCRIPCION, CL4                                                                                                    | ASIFICACION Y CALIFICACION (PROPONENTES)                                                                                          |
| 3<br>ot<br>aq<br>qu<br>gu                                                                                                    | <ul> <li>Si desea buscar<br/>ra empresa, haga clic<br/>uí. Tenga en cuenta<br/>te la búsqueda no será<br/>ardada.</li> </ul> | Realizar una nueva búsqueda       Continuar         Ir a la aplicación                                                            |

Para generar la orden de compra digite su número de identificación, haga clic en validar información y a continuación digite la información solicitada.

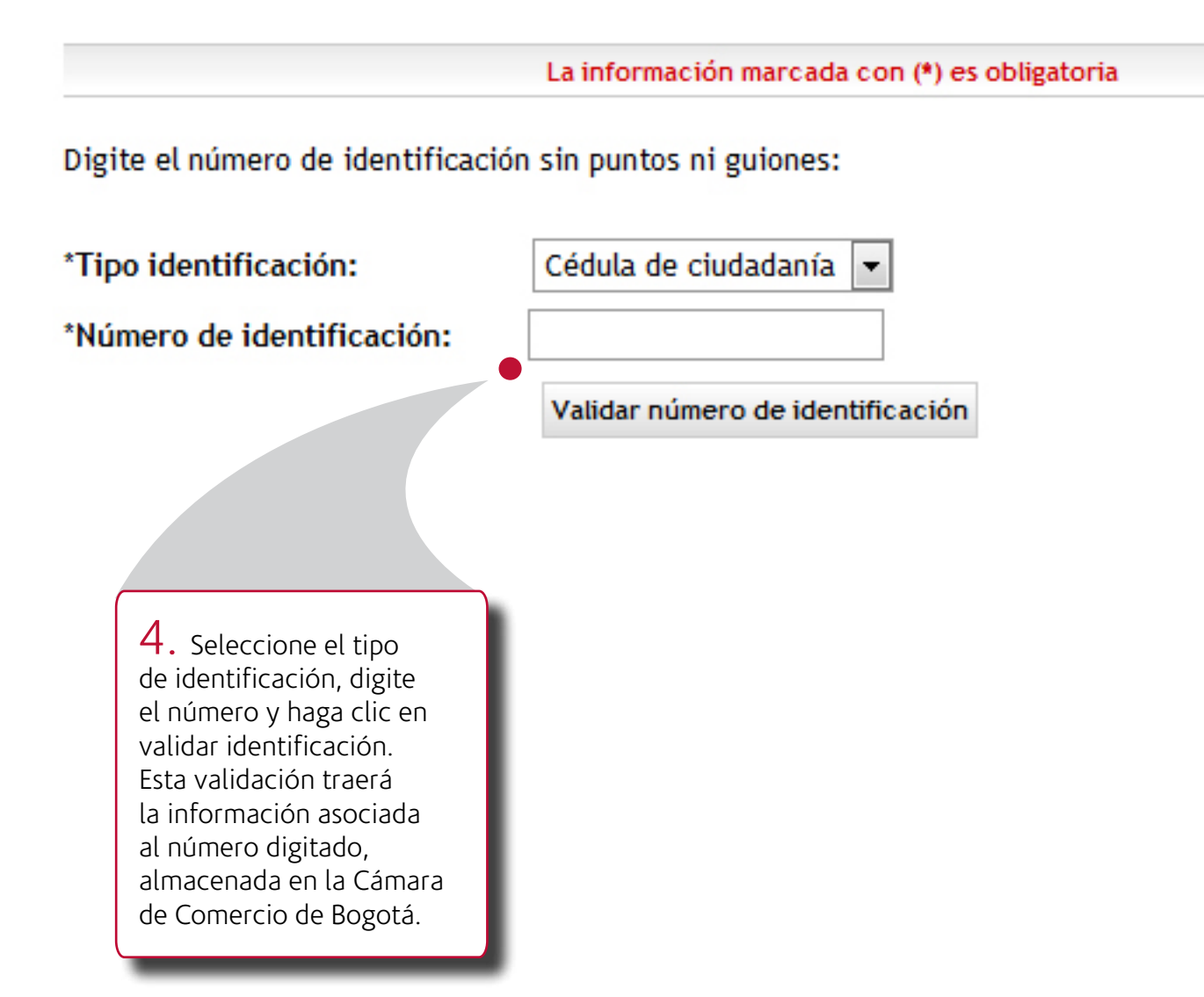

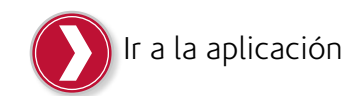

Digite la información solicitada, los campos marcados con asterisco (\*) son obligatorios, si sus nombres y apellidos aparecen en el campo nombre / razón social, por favor sepárelos y ubíquelos en el campo correspondiente.

| *Primer nombre / razón social: |  |
|--------------------------------|--|
| Segundo nombre:                |  |
| *Primer apellido:              |  |
| Segundo apellido:              |  |
| Teléfono:                      |  |

Digite el correo electrónico de quién realiza la compra y al cual serán enviados los certificados.

| *E-mail:                |                   |                             |          |                                       |
|-------------------------|-------------------|-----------------------------|----------|---------------------------------------|
| *Reescriba el e-mail:   |                   |                             |          |                                       |
| *Dirección de notificac | ión:              |                             |          | os campos marcados con (*) son        |
| *País:                  |                   | •                           | O<br>H   | bligatorios.<br>aga clic en continuar |
| *Ciudad / Provincia:    |                   | •                           |          |                                       |
| г                       |                   |                             |          |                                       |
|                         | Cambiar comprador | Realizar una nueva búsqueda | Continua | ır                                    |

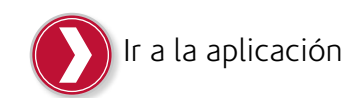

Verifique que los datos estén correctos antes de realizar el pago.

| Nombre ó razón social:    | Exem (DHG45,2 FeE2 (No.76a |
|---------------------------|----------------------------|
| E-mail:                   | dismost but again          |
| Tipo identificación:      | Célula de chadadaria       |
| Número de identificación: |                            |

5. Haga clic en este botón para comprar certificados de otra empresa, el sistema guardará los datos de los ya solicitados.

Puede repetir esta operación para cuantas empresas necesite.

### Información compra

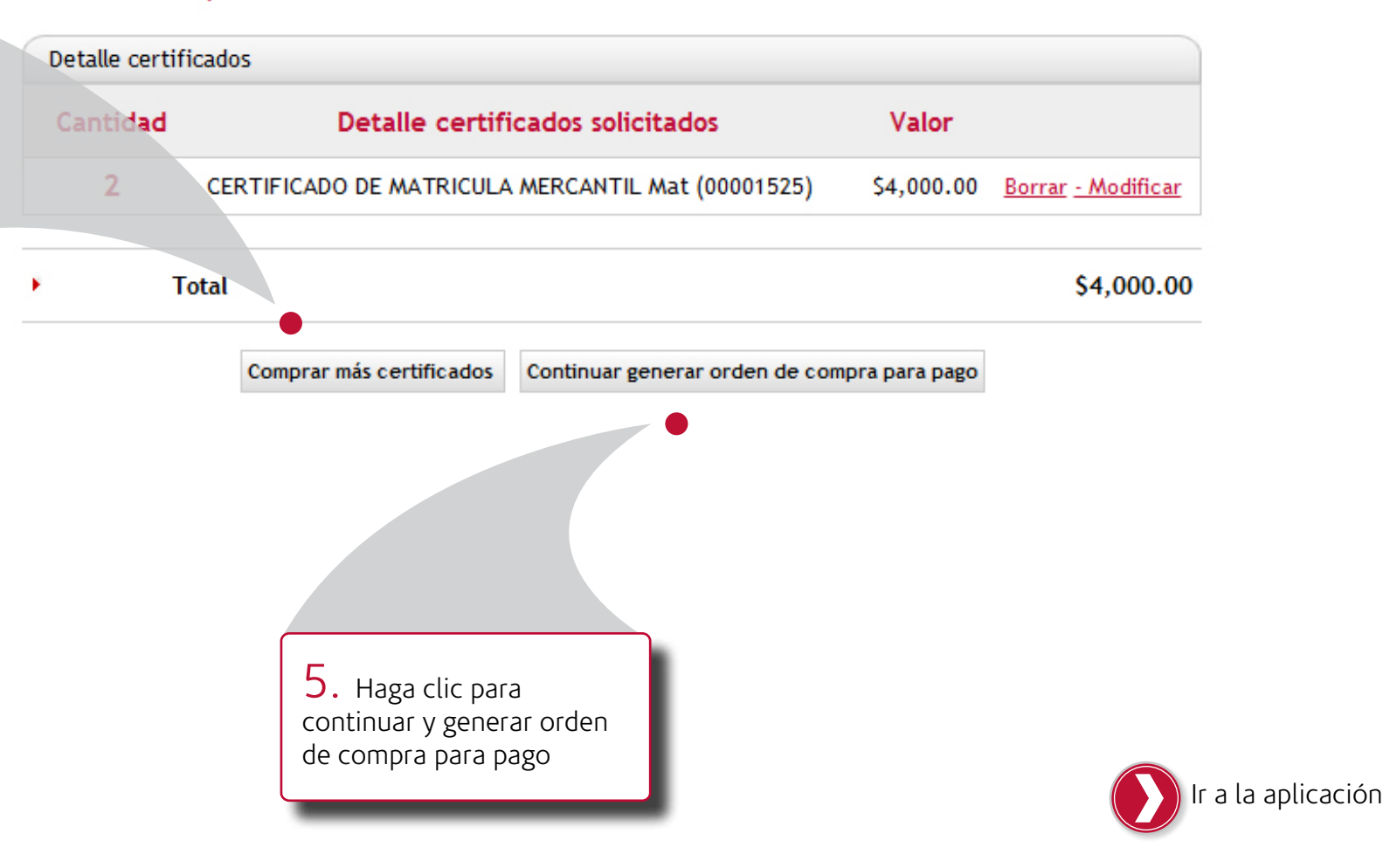

# Bancos que reciben este pago:

Consulte aquí los bancos en los que puede realizar este pago.

El pago que usted realiza a través de esta página será validado y aprobado por su banco, al mail registrado será enviado un mensaje en el cual le informamos la aprobación o rechazo del pago. Número de solicitud: Fecha generación orden: Estado de la orden: Forma de pago: Valor orden: Fecha máxima pago: 0000980916 7/24/2012 10:56:56 AM En proceso

\$12,000.00 31 de diciembre, 2012

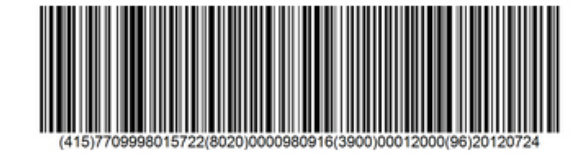

|                                                                                             | 0000980916                        |                       |                 |              |                                                                      |
|---------------------------------------------------------------------------------------------|-----------------------------------|-----------------------|-----------------|--------------|----------------------------------------------------------------------|
| Nombre o razón social:                                                                      | VELANDIA MOF                      | RALES CAROLIN         | A               |              |                                                                      |
| Apellido o sigla:                                                                           | velandia                          |                       |                 |              |                                                                      |
| Identificación:                                                                             | 52080174                          | 52080174              |                 |              |                                                                      |
| E-Mail:                                                                                     | disenoweb1@a                      | disenoweb1@ccb.org.co |                 |              |                                                                      |
| Dirección:                                                                                  | TRV 44 NO. 99                     | -26                   |                 |              |                                                                      |
| Ciudad:                                                                                     | BOGOTA D.C.                       | BOGOTA D.C.           |                 |              |                                                                      |
| País:                                                                                       | COLOMBIA                          | COLOMBIA              |                 |              |                                                                      |
| Teléfono:                                                                                   | 6177839                           | 6177839               |                 |              | 6. En este                                                           |
| (415)77                                                                                     | 09998015722(8020)0000980916(3900) | 00012000(96)2012      | 00724           |              | el valor total de<br>los certificados<br>solicitados (incluy<br>IVA) |
| ractarar orderi de compra.                                                                  | io                                | Cantidad              | Precio unitario | Precio total |                                                                      |
| Servio                                                                                      | TIL Mat (01406491)                | 2                     | \$2,000.00      | \$4,000.00   |                                                                      |
| Servic<br>CERTIFICADO DE MATRICULA MERCAN                                                   |                                   |                       | \$4,000.00      | \$8,000.00   |                                                                      |
| Servic<br>CERTIFICADO DE MATRICULA MERCAN<br>CERTIFICADOS ESPECIALES REGISTRO               | MERCANTIL Mat (01406491)          | 2                     |                 |              |                                                                      |
| Servic<br>CERTIFICADO DE MATRICULA MERCAN<br>CERTIFICADOS ESPECIALES REGISTRO<br>• Subtotal | MERCANTIL Mat (01406491)          | 2                     |                 | \$12,000.00  |                                                                      |

6. Haga clic aquí para seleccionar el medio de pago de su preferencia

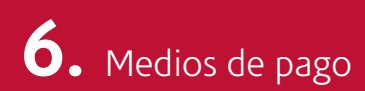

# Bancos que reciben este pago:

Medios de pago

Consulte aquí los bancos en los que puede realizar este pago.

El pago que usted realiza a través de esta página será validado y aprobado por su banco, al mail registrado será enviado un mensaje en el cual le informamos la aprobación o rechazo del pago.

Débito a Cuenta de Ahorros ó Corriente

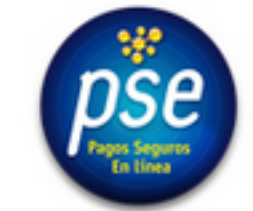

Obtenga más información acerca del pago con débito a su cuenta de ahorros o corriente

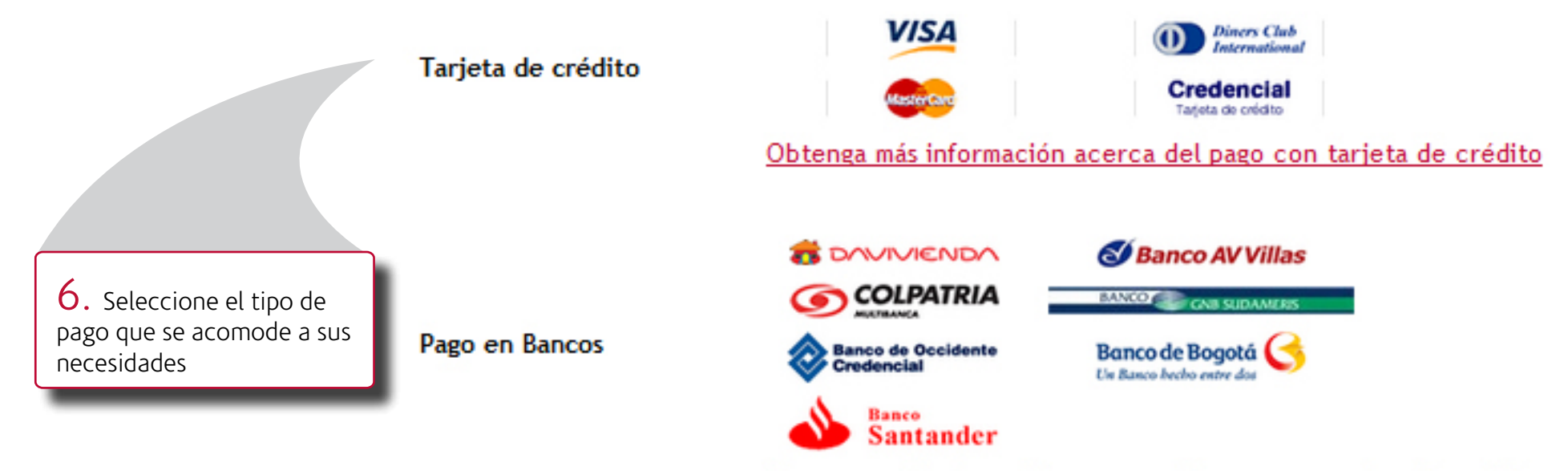

Obtenga más información acerca del pago con tarjeta de crédito

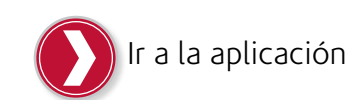

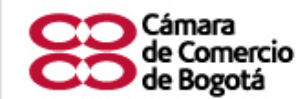

Fuerza empresarial para la prosperidad de Bogotá y la Región

#### Notificación descarga Certificado Electrónico

Servicios en Línea - Cámara de Comercio de Bogotá

La Cámara de Comercio de Bogotá le hace entrega de la dirección web, donde usted obtendrá el paquete de Certificado Electrónico, el cual será descargado en formato .ZIP, para lo cual, la estación desde donde se descargará debe tener conexión a Internet:

#### Orden de compra No : 0000979725

Solicitante : VELANDIA MORALES CAROLINA Velandia

Para descargar el paquete de certificados electrónicos de clic en el siguiente enlace:

Nota: Recuerde que esta descarga se podrá hacer por una sola vez. Una vez realizada, usted podrá guardar el archivo en su equipo e imprimir los certificados

http://appdesa/CCBCertificadoselectronicos/Forms/DescargarCertificados.aspx?vcr=OTIy

Cualquier inconveniente con la utilización de sus certificados Electrónicos, debe comunicarla al teléfono: 3830330.

Gracias por visitar y utilizar los Servicios en Línea de la Cámara de Comercio de Bogotá

Atentamente, Administrador Tienda Empresarial E-mail: tiendavirtual@ccb.org.co Visítenos en: www.ccb.org.co

La información contenida en este correo electrónico y la información contenida en cualquier documento adherido al mismo, está dirigida sólo al uso personal de los destinatarios y puede tratarse de una comunicación abogado-cliente la cual es privilegiada y estrictamente confidencial. Si usted no es el destinatario depositario o un agente o apoderado responsable por entregarlo al destinatario, sea notificado de que ha recibido este documento por error y que cualquier revisión, diseminación, distribución o copia de este mensaje está estrictamente prohibida. Si usted ha recibido esta comunicación por error, por favor responda a este correo electrónico inmediatamente, informándonos de este error y borre el mensaje de su carpeta de entrada y destruya cualquier copia que haya sido salvada o impresa.

7. Al correo registrado será enviado el link del cual puede descargar los certificados adquiridos en formato comprimido \*.zip. Verifique que cuente con el software necesario para descomprimirlos y acceder a ellos.

Ir a la aplicación

Cámara de Comercio de Bogotá ® Todos los Derechos Reservados

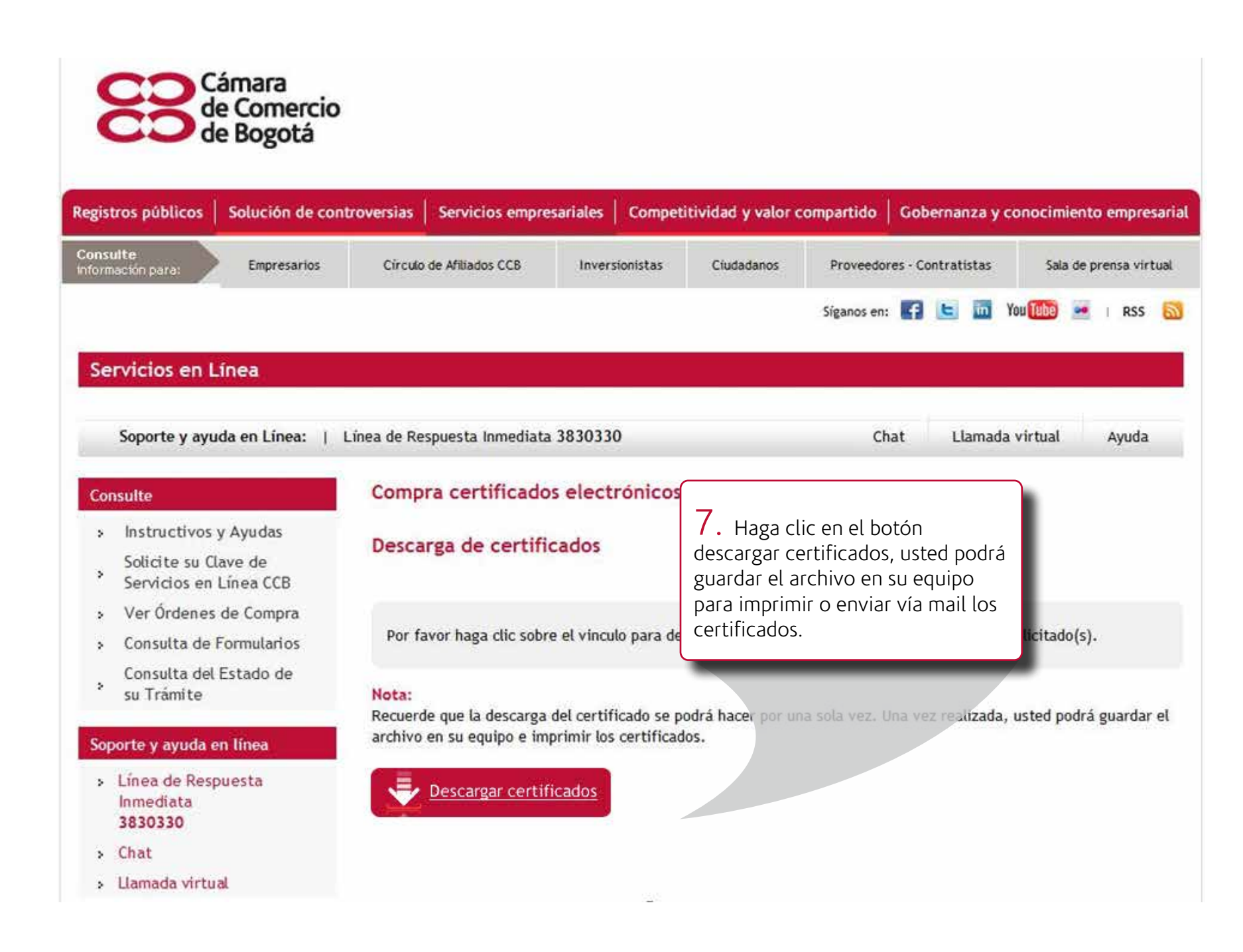

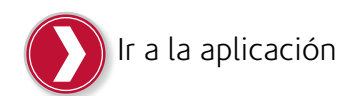